# Application Note: Multiple SPAN Panels

### **Multi-Panel Configurations**

There are a few possible configurations with more than one SPAN panel installed per user account. This application note describes the user experience today, future functionality available after over-the-air software updates, and installation details.

The table below shows three common multi-panel installations:

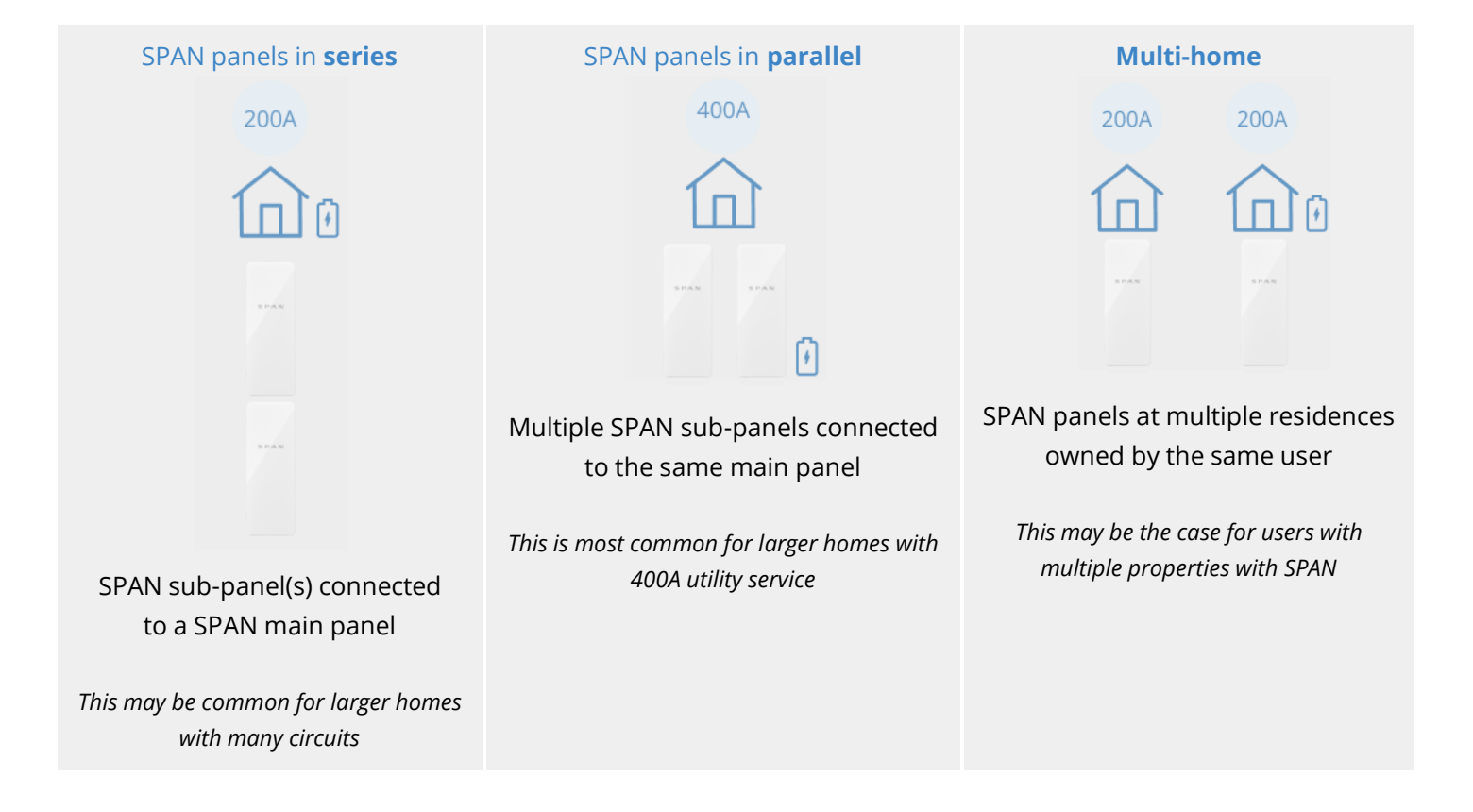

### Multi-Panel Homeowner Experience

#### Linking homeowner's account to multi-panels:

- 1. Homeowners will go through the onboarding process for their first panel.
- 2. After onboarding, there will be a prompt to set up a second panel via banner on their dashboard.
- 3. All linked SPAN panels can be accessed via the drop-down menu at the top of the dashboard.
- 4. If other home members want access to the multi-panel on their own Home app, each linked panel needs to be shared to that home member.

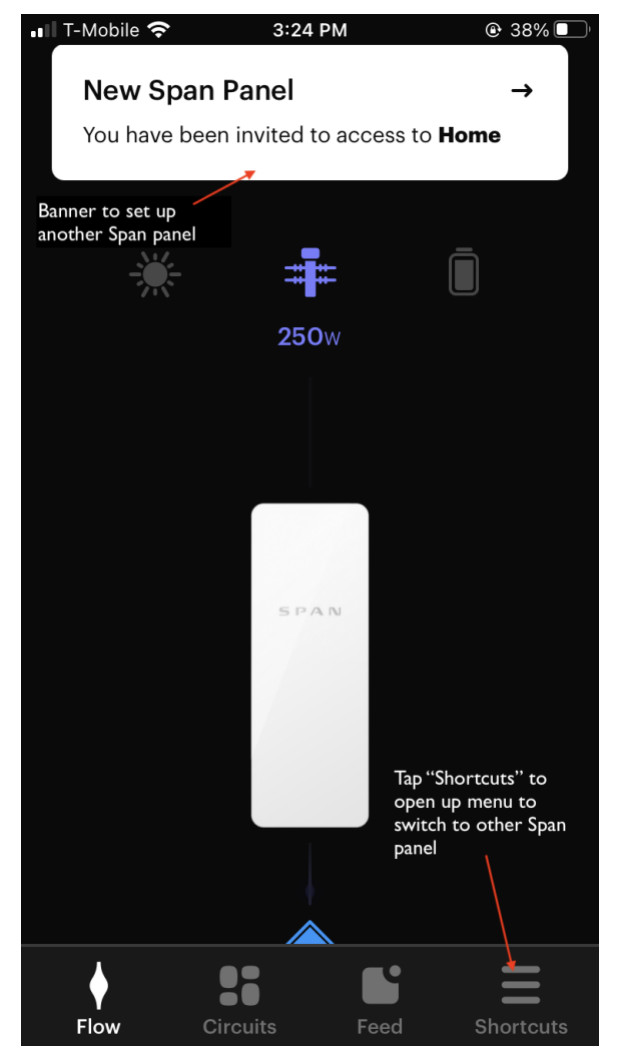

Figure 1. SPAN dashboard showing banner and "Shortcuts" menu

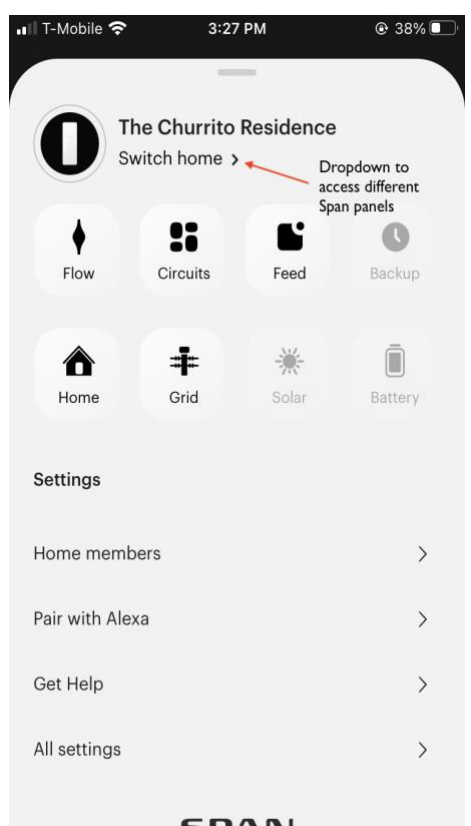

**SPAN** 

Figure 2. "Shortcuts" menu expanded to see how to access other SPAN panels

### **Series panels**

| Monitoring    | <ul> <li>Panels are represented independently in the Home App via the main SPAN panel, subpanels will be visible as a single <i>Space</i>.</li> <li>Power flows for Grid, Solar, and Battery only report correctly for the main SPAN panel.</li> </ul>                                                                                                    |
|---------------|----------------------------------------------------------------------------------------------------|
| Control       | <ul> <li>SPAN Automatic Load Shed features for service upgrade prevention are only available for circuits installed in the main panel.</li> <li>Amazon Alexa can only be set up for one panel. Contact <u>support@SPAN.io</u> if you need help connecting Alexa to a certain SPAN panel.</li> </ul>                                                                                                    |
| Off-grid Mode | <ul> <li>When paired with battery backup, the main panel manages grid disconnection and all sub-panels share the same battery reserve.</li> <li>Battery storage systems must be connected to the main SPAN panel.</li> <li>Off-grid preferences (<i>Must-have, Nice-to-have, Non-essential</i>) are only applied for the main panel connected to the battery storage system. In an outage, sub-panel loads must be turned off manually via the Home App.</li> </ul> |

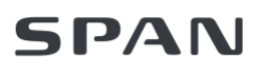

### **Parallel panels**

| Monitoring    | • Power flows for Grid, Solar, and Battery are reported independently for each panel.<br>The total power and energy for the site is the sum of each panel's reporting.                                                                                                    |
|---------------|----------------------------------------------------------------------------------------------------|
| Control       | <ul> <li>SPAN Automatic Load Shed features for service upgrade prevention are not available for preventing upgrades to 400A services or larger at this time.</li> <li>Amazon Alexa can only be set up for one panel. Contact <u>support@SPAN.io</u> if you need help connecting Alexa to a certain SPAN panel.</li> </ul> |
| Off-grid Mode | • When paired with battery backup, panels are separately isolated from the grid and act as separate 'microgrids'. They do not share solar or battery in a grid outage between one another.                                                                                                    |

#### Multi-home

| Monitoring | • Power flows for Grid, Solar, and Battery are reported independently for each panel.                                    |
|------------|----------------------------------------------------------------------------------------------------|
| Control    | <ul><li>Panels are controlled independently.</li><li>Amazon Alexa must be set up for each panel independently.</li></ul> |

With future software updates,

- Spaces will be shown in a single aggregated view for SPAN main panels and connected SPAN sub-panel(s).
- SPAN sub-panels will automatically communicate with the SPAN main panel to shed loads for energy management in off-grid mode.
- Parallel-connected panels will report aggregate power and energy data for the site.

### Multi-Panel Installation

A SPAN Network Kit is required to be installed to connect multiple SPAN panels together

- The SPAN Network Kit router has been specially configured to have an IP of 192.168.50.1 so that it leases an IP to connected devices within a certain DHCP address range (192.168.50.x).
- Up to four SPAN panels can be used with one SPAN Network Kit.
- Connection issues can occur when multiple Network Kits are connected to the same home router.
- For sites with more than 4 SPAN panels, consider either of the following options:
  - 1. Simply use a standard network switch connected to the Network Kit to increase the number of connections to the router (i.e., Netgear GS305 or P-Link TL-SG105).
  - 2. A second Network Kit can be used and <u>configured to a different subnet</u> (more instructions below).

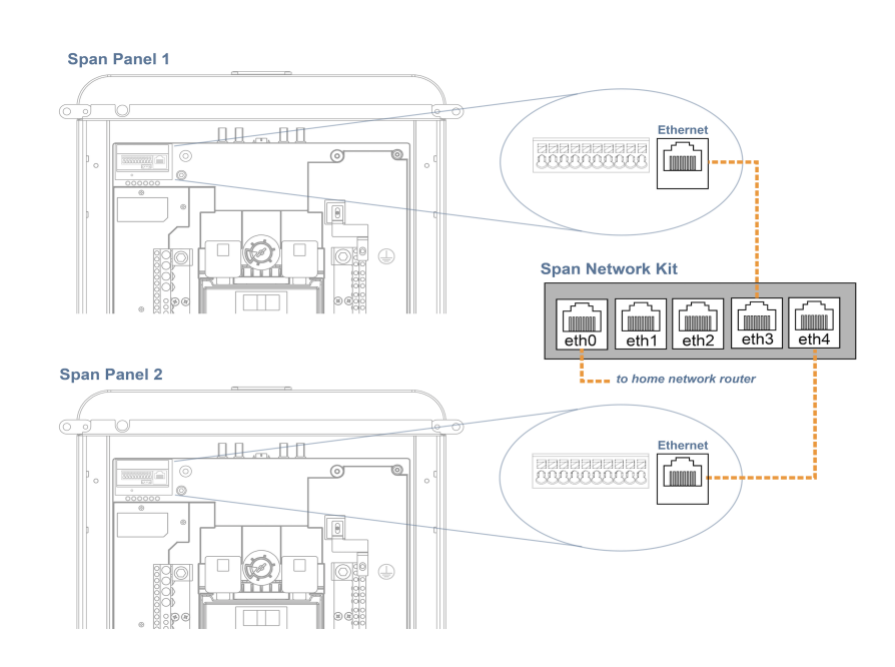

#### Series panels:

- 1. Each panel must be commissioned independently by scanning the panels' QR codes in the Installer App.
- 2. Record in the Installer App any panels which are installed downstream of a SPAN main panel and note the upstream panel serial number.
- 3. Battery backup must be connected only to the main SPAN panel, not to downstream SPAN sub-panels.
- 4. SPAN sub-panels must be commissioned in the "Panel Only" configuration.

#### Parallel and multi-home panels:

- 1. Each panel must be commissioned independently by scanning the panels' QR codes in the Installer App.
- 2. Battery backup can be connected to either or both SPAN panels. Note, power and energy cannot be shared in Off-grid Mode in this configuration.
- The homeowner's email address will need to be inputted for **every** SPAN panel that is commissioned.
- Homeowners will only receive **one** email to access the SPAN Home App.

#### Multi-panel installation with Tesla Gateway

Gen 2 SPAN Panels (P/N 1-00800-xx) have an AUX COMMS port for communications with the Tesla Gateway, which allows for direct connection using a micro-USB to Ethernet adapter. To establish communications, simply plug the USB-Ethernet Dongle into SPAN's Aux Comms port, and run CAT5 cable between this and the Tesla Gateway. From this connection, SPAN will share its internet connection with the Tesla Gateway (if SPAN is connected to the home Ethernet or WiFi). See the **Storage System Integration Manual** for more details.

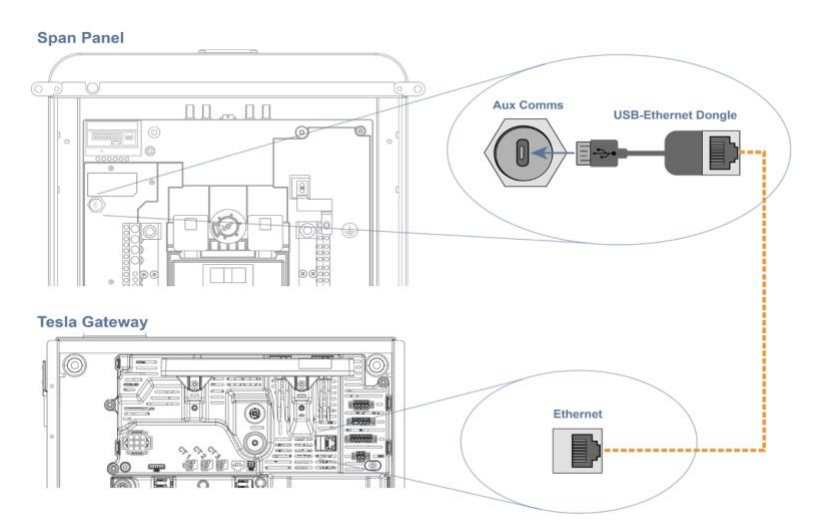

#### Communication wiring between SPAN Panel and Tesla Gateway (with AUX COMMS port)

For installations that require multiple Tesla Gateways and multiple Gen 1 SPAN panels (P/N 1-00200-01-NX) in parallel, a Network Kit must be used for each SPAN and Tesla Gateway pair (one Network Kit must be configured to a different subnet).

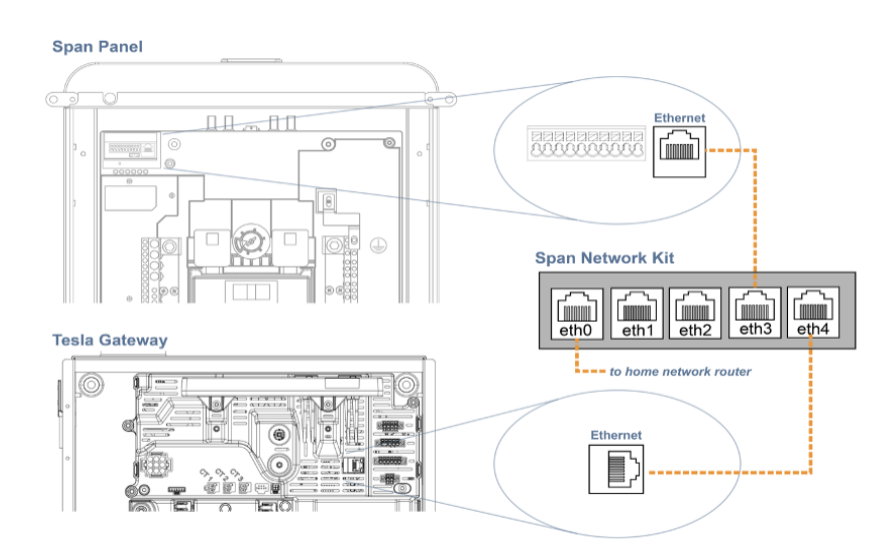

Communication wiring between SPAN Panel and Tesla Gateway (with Network Kit)

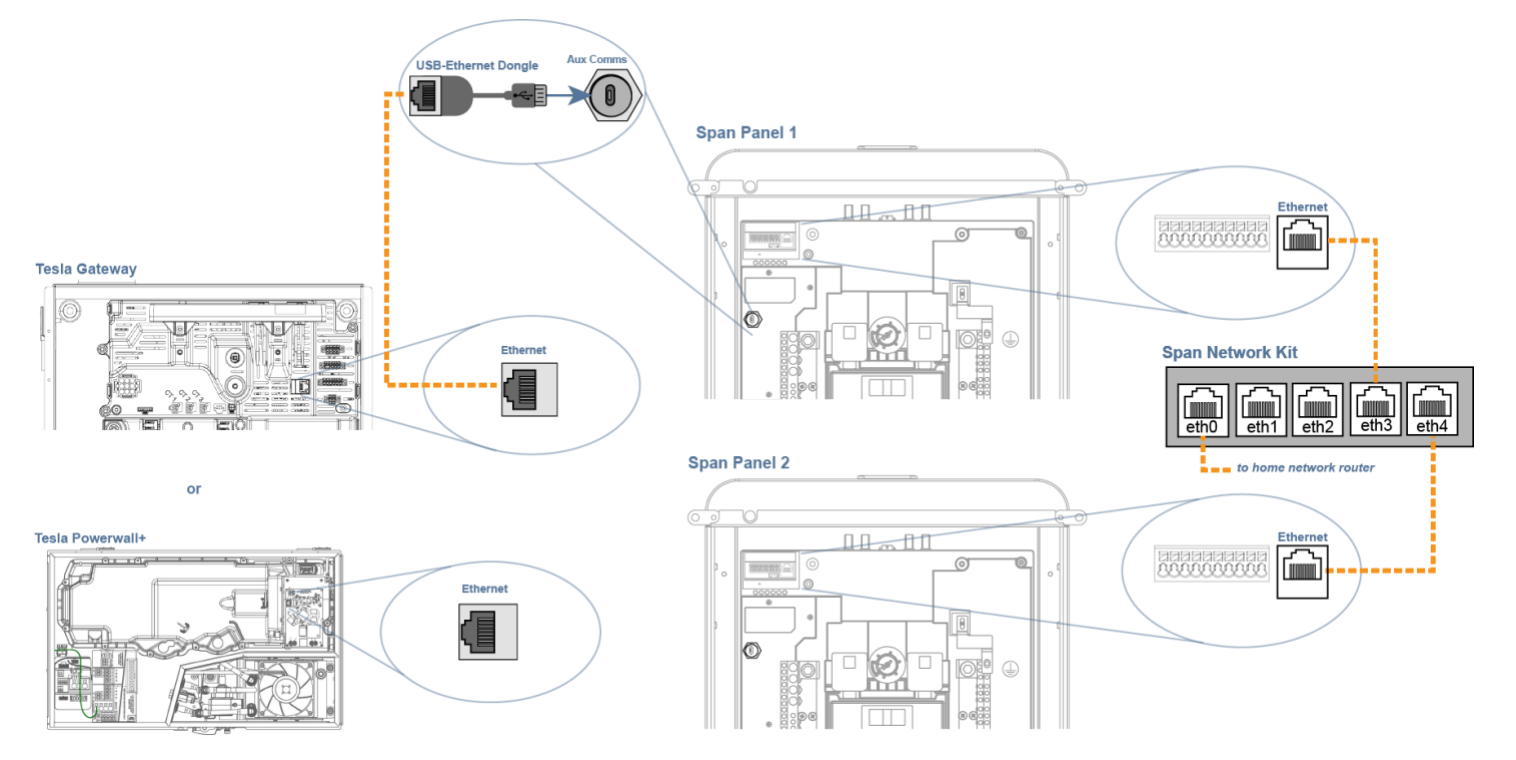

#### Example of Communication wiring between multi-SPAN Panel and Tesla Gateway

### Changing IP of Network Kit Router from 192.168.50.x to 192.168.51.x

For sites with more than 4 SPAN panels and have decided to use a second SPAN Network Kit, one of the Network Kits will need to be configured to a different subnet. The following instructions explain how to change the IP from the specially assigned IP of 192.168.50.1 to something else (we recommend 192.168.51.1 for easy use).

#### For the MicroTik Router

- 1. Connect your laptop to **eth2 port**.
- 2. Open your laptop's Network Setting and ensure your laptop's ethernet connection is configured for **DHCP**. After connecting, your laptop should receive an IP address of 192.168.50.x.
- 3. In your internet browser, type in 192.168.50.1 and click *enter* to navigate to this address.
- 4. You should see the following screen below. Click **Quick Set** in the upper right corner of the screen.

| A Not Secure 192.168.88.1/web/fg/#System.Reset_Configuration.Default_Configuration<br>                                                                                                    |
|----------------------------------------------------------------------------------------------------|
| RouterOS vs.47.8 (stable)          Quick Set       Webrig       Terminal       Image: Configuration         Close       Default Configuration         1) Set a strong router password in the System > Users menu       2) Users de the System > Dakages menu         2) Users de the System > Takages menu       3) Enabled frewall on untrusted networks         RouterOSI       Webrig       Terminal       Image: Configuration         3) Enabled frewall on untrusted networks       RouterOSI       Image: Configuration       Image: Configuration         Webrig       Terminal       Image: Configuration       Image: Configuration       Image: Configuration         WAN port is protected by firewall and enabled DHCP client       RouterOSI       Image: Configuration       Image: Configuration         WAN (getways) Configuration:       Image: Configuration       Image: Configuration       Image: Configura                                                                                                    |
| Ciose The following default configuration has been installed on your router: Weicome to RouterOSI 1) Set a strong router password in the System > Users menu 2) Upgrade the software > he System > he System > Lesses menu 3) Upgrade the System > Packages menu 3) The following in the System > Packages menu 3) The following in the System > Packages menu 4) The following in the System > Packages menu 4) The following in the System > Packages menu 4) The following in the System > Packages menu 4) The following in the System > Packages menu 4) The following in the System > Packages menu 4) The following in the System > Packages menu 4) The following in the System > Packages menu 4) The following in the System > Packages menu 4) The following in the System > Packages menu 4) The following in the following in the System > Packages menu 4) The following in the System > Packages menu 4) The following in the System > Packages menu 4) The following in the System > Packages menu 4) The following in the system > Packages menu 4) The following in the System > Packages menu 4) The following in the System > Packages menu 4) The following in the system > Packages menu 4) The following in the System > Packages menu 4) The following in the System > Packages menu 4) The following in the System > Packages menu 4) The following in the System > Packages menu 4) The following in the System > Packages menu 4) The following in the System > Packages menu 4) The following in the System > Packages menu 4) The following in the System > Packages menu 4) The following in the System > following in the System > fo |
|                                                                                                    |

5. Scroll down to the Local Network setting. Change IP Address to 192.168.51.1.

| 🔍 🔍 🔍 MikroTik -          | Default Configuratio × +              |         |    |         |           |         |        |         | o     |
|---------------------------|---------------------------------------|---------|----|---------|-----------|---------|--------|---------|-------|
| ← → C ▲ Not Se            | cure   192.168.88.1/webfig/#Quick_Set |         | \$ | > 4     | ⊌ 4       | •       | *      |         |       |
| RouterOS v6.47.8 (stable) |                                       | Quick S | et | WebFig  | Т         | erminal |        | 2       |       |
|                           |                                       |         |    |         | 1         | Ether   | net (  | Quick   | ( Set |
| active                    |                                       |         |    |         |           |         |        |         |       |
|                           |                                       |         |    |         |           | с       | onfig  | gurat   | tion  |
| Mode                      | Router      OBridge                   |         |    |         |           |         |        |         |       |
|                           |                                       |         |    |         |           |         | 1      | Inter   | net   |
| Port                      | Eth1 ¥                                |         |    |         |           |         |        |         |       |
| Address Acquisition       | OStatic   Automatic   PPPoE           |         |    |         |           |         |        |         |       |
| IP Address                | 172.18.121.62                         |         |    |         |           | R       | enew   | Rele    | ase   |
| Netmask                   | 255.255.248.0 (/21)                   |         |    |         |           |         |        |         |       |
| Gateway                   | 172.18.120.1                          |         |    |         |           |         |        |         |       |
| MAC Address               | 08:55:31:AA:96:A4                     |         |    |         |           |         |        |         |       |
|                           |                                       |         |    |         |           | Lo      | cal I  | Vetw    | ork   |
| IP Address                | 192.168.51.1                          |         |    |         |           |         | _      |         | _     |
| Netmask                   | 255.255.255.0 (/24) 🗸                 |         |    |         |           |         |        |         |       |
| DHCP Server               |                                       |         |    |         |           |         |        |         |       |
| DHCP Server Range         | ▲ 192.168.88.10-192.168. <i>ℓ</i>     |         |    |         |           |         |        |         |       |
| NAT                       |                                       |         |    |         |           |         |        |         |       |
|                           |                                       |         |    |         |           |         |        | ١       | /PN   |
| VPN Access                |                                       |         |    |         |           |         |        |         |       |
| VPN Address               | e2080d9e44ba.sn.mynetname.net         |         |    |         |           |         |        |         |       |
|                           |                                       |         |    |         |           |         |        | Syst    | tem   |
| Router Identity           | MikroTik                              |         |    |         |           |         |        |         |       |
|                           |                                       |         |    | Check F | or Update | Res     | et Cor | nfigura | tion  |
| Password                  |                                       |         |    |         |           |         |        |         |       |
| Confirm Password          |                                       |         |    |         |           |         |        |         |       |
|                           |                                       |         |    |         |           | Apr     | ly Cor | nfigura | tion  |

6. Change the **DHCP Server Range** to **192.168.51.10-192.168.51.254**.

| 🔍 🔍 🔍 🚫 MikroTik -        | Default Configuratio X |           |          |  |  |  |  |  |  |      |       |   |          |          |         |         | G        |
|---------------------------|------------------------|-----------|----------|--|--|--|--|--|--|------|-------|---|----------|----------|---------|---------|----------|
| ← → C ▲ Not Se            | ecure   192.168.88.1/w | ebfig/#Q  | uick_Set |  |  |  |  |  |  |      | ☆     |   | 4        | ◙        | • •     | *       | : 🔅      |
| RouterOS v6.47.8 (stable) | 1                      |           |          |  |  |  |  |  |  | Quid | k Set | v | /ebFig   | 1        | erminal |         | 1        |
|                           |                        |           |          |  |  |  |  |  |  |      |       |   |          |          | Ethern  | et Qı   | uick So  |
| active                    |                        |           |          |  |  |  |  |  |  |      |       |   |          |          |         |         |          |
|                           |                        |           |          |  |  |  |  |  |  |      |       |   |          |          | Co      | nfigu   | Iratio   |
| Mode                      | Router OBridge         | e         |          |  |  |  |  |  |  |      |       |   |          |          |         |         |          |
|                           |                        |           |          |  |  |  |  |  |  |      |       |   |          |          |         | Ir      | iterne   |
| Port                      | Eth1 🗸                 |           |          |  |  |  |  |  |  |      |       |   |          |          |         |         |          |
| Address Acquisition       | OStatic OAutom         | atic OF   | PPPoE    |  |  |  |  |  |  |      |       |   |          |          |         |         |          |
| IP Address                | 172.18.121.62          |           |          |  |  |  |  |  |  |      |       |   |          |          | Re      | new     | Release  |
| Netmask                   | 255.255.248.0 (/21)    |           |          |  |  |  |  |  |  |      |       |   |          |          |         |         |          |
| Gateway                   | 172.18.120.1           |           |          |  |  |  |  |  |  |      |       |   |          |          |         |         |          |
| MAC Address               | 08:55:31:AA:96:A4      |           |          |  |  |  |  |  |  |      |       |   |          |          |         |         |          |
|                           |                        |           |          |  |  |  |  |  |  |      |       |   |          |          | Loc     | al N    | etwor    |
| IP Address                | 192.168.51.1           |           |          |  |  |  |  |  |  |      |       |   |          |          |         |         |          |
| Netmask                   | 255.255.255.0 (/24)    | ~         |          |  |  |  |  |  |  |      |       |   |          |          |         |         |          |
| DHCP Server               |                        |           |          |  |  |  |  |  |  |      |       |   |          |          |         |         |          |
| DHCP Server Range         | ▲ 192.168.51.10-192.1  | 68.       | >        |  |  |  |  |  |  |      |       |   |          |          |         |         |          |
| NAT                       |                        |           |          |  |  |  |  |  |  |      |       |   |          |          |         |         |          |
|                           |                        |           |          |  |  |  |  |  |  |      |       |   |          |          |         |         | VP       |
| VPN Access                |                        |           |          |  |  |  |  |  |  |      |       |   |          |          |         |         |          |
| VPN Address               | e2080d9e44ba.sn.myr    | etname.ne | et       |  |  |  |  |  |  |      |       |   |          |          |         |         |          |
|                           |                        |           |          |  |  |  |  |  |  |      |       |   |          |          |         | S       | ysten    |
| Router Identity           | SpanNetworkKit         |           |          |  |  |  |  |  |  |      |       | - |          |          |         |         |          |
|                           |                        | _         |          |  |  |  |  |  |  |      |       | ( | Check Fo | or Updat | Rese    | t Confi | guration |
| Password                  |                        |           |          |  |  |  |  |  |  |      |       |   |          |          |         |         |          |
| Confirm Password          |                        |           |          |  |  |  |  |  |  |      |       |   |          |          | _       |         |          |
|                           |                        |           |          |  |  |  |  |  |  |      |       |   |          |          | Appl    | y Confi | guration |

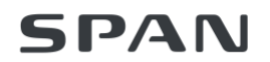

- 7. At the bottom of the page, enter ubnt in the **Password** and **Confirm Password** and click **Apply Configuration**.
- 8. Wait 2 minutes for the device to reboot. Do not power off the Network Kit during this time.
- 9. To confirm the procedure worked, unplug your laptop from **eth2 port** and wait 5 seconds. Plug laptop back in to **eth2 port**. You should see your laptop has been assigned an IP address of 192.168.51.x.
- 10. Congrats, you successfully changed the IP of your Network Kit!

#### For the EdgeRouter

- 1. Connect your laptop to **eth2 port**.
- 2. Open your laptop's Network Setting and ensure your laptop's ethernet connection is configured for **DHCP**. After connecting, your laptop should receive an IP address of 192.168.50.x.
- 3. In your internet browser, type in 192.168.50.1 and click *enter* to navigate to this address.
- 4. Click **Advanced** and **Proceed to localhost (unsafe)** to continue to the set-up page.

| Your connection is not private Attackers might be trying to steal your information from 192.168.1.1 (for example, passwords, messages, or credit cards). Learn more NET::ERR_CERT_AUTHORITY_INVALID  To get Chrome's highest level of security, turn on enhanced protection |                                                                                                    |                                                                |          |  |  |  |  |
|----------------------------------------------------------------------------------------------------|----------------------------------------------------------------------------------------------------|----------------------------------------------------------------|----------|--|--|--|--|
| Attackers might be trying to steal your information from <b>192.168.1.1</b> (for example, passwords, messages, or credit cards). <u>Learn more</u> NET::ERR_CERT_AUTHORITY_INVALID   To get Chrome's highest level of security, <u>turn on enhanced protection</u>          | Your con                                                                                                    | nection is not private                                         |          |  |  |  |  |
| NET::ERR_CERT_AUTHORITY_INVALID                                                                                                    | Attackers might be trying to steal your information from <b>192.168.1.1</b> (for example, nasswords, massages, or credit cards) Learn more |                                                                |          |  |  |  |  |
| Q       To get Chrome's highest level of security, turn on enhanced protection                                                                                                    | NET::ERR_CER1                                                                                                    | AUTHORITY_INVALID                                              |          |  |  |  |  |
|                                                                                                    | Q To get                                                                                                    | Chrome's highest level of security, <u>turn on enhanced pr</u> | otection |  |  |  |  |
|                                                                                                    |                                                                                                    |                                                                |          |  |  |  |  |
| Advanced Back to safety                                                                                                    |                                                                                                    |                                                                |          |  |  |  |  |

5. Log in with the credentials ubnt for both the **username** and **password**.

| UBIQUITI LICENSE AGREEMENT  This License Agreement strictly prohibits You from using the Ubiquiti Software on any device other than a Ubiquiti Device. You are also prohibited from removing any Ubiquiti copyright notice or brand or modifying any user interface of the Ubiquiti Software or any Ubiquiti Device. NOTICE This is a legal agreement between You and Ubiquiti Networks, Inc. ("Ubiquiti"), YOU MUST READ AND AGREE TO THE TERMS OF THIS LICENSE AGREEMENT ("AGREEMENT") BEFORE ANY UBIQUITI SOFTWARE, CAN BE DOWNLOADED OR INSTALLED OR USED. BY CLICKING ON THE "ACCEPT" BUTTON OF THIS AGREEMENT, OR DOWNLOADED OR INSTALLED OR USED. BY CLICKING ON THE "ACCEPT" BUTTON OF THIS AGREEMENT, OR DOWNLOADED OR INSTALLED OR USED. BY CLICKING ON THE "ACCEPT" BUTTON OF THIS AGREEMENT, OR DOWNLOADING UBIQUITI SOFTWARE, OR INSTALLING UBIQUITI SOFTWARE, OR USING UBIQUITI SOFTWARE, OR NOT |                                                                                                    |                                                                                                    |
|----------------------------------------------------------------------------------------------------|----------------------------------------------------------------------------------------------------|----------------------------------------------------------------------------------------------------|
| UBIQUITI LICENSE AGREEMENT  This License Agreement strictly prohibits You from using the Ubiquiti Software on any device other than Ubiquiti Device.  You are also prohibited from removing any Ubiquiti copyright notice or brand or modifying any user nterface of the Ubiquiti Software or any Ubiquiti Device.  NOTICE  This is a legal agreement between You and Ubiquiti Networks, Inc. ("Ubiquiti"), YOU MUST READ AND AGREE TO THE TERMS OF THIS LICENSE AGREEMENT ("AGREEMENT") BEFORE ANY UBIQUITI SOFTWARE CAN BE DOWNLOADED OR INSTALLED OR USED. BY CLICKING ON THE "ACCEPT" BUTTON OF THIS AGREEMENT, OR DOWNLOADED OR INSTALLED OR USED. BY CLICKING ON THE "ACCEPT" BUTTON OF THIS AGREEMENT, OR DOWNLOADING UBIQUITI SOFTWARE, OR INSTALLING UBIQUITI SOFTWARE, OR DISING UBIQUITI SOFTWARE, OR NOT                                                                                           | bnt                                                                                                    |                                                                                                    |
| UBIQUITI LICENSE AGREEMENT This License Agreement strictly prohibits You from using the Ubiquiti Software on any device other than a Ubiquiti Device. for are also prohibited from removing any Ubiquiti copyright notice or brand or modifying any user nterface of the Ubiquiti Software or any Ubiquiti Device. <b>NOTICE</b> This is a legal agreement between You and Ubiquiti Networks, Inc. ("Ubiquiti"), YOU MUST READ AND AGREE TO IHE TERMS OF THIS LICENSE AGREEMENT ("AGREEMENT") BEFORE ANY UBIQUITI SOFTWARE, CAR BE JOWNLOADED OR INSTALLED OR USED. BY CUCKING ON THE "ACCEPT" BUTTON OF THIS AGREEMENT, OR JOWNLOADING UBIQUITI SOFTWARE, OR INSTALLING UBIQUITI SOFTWARE, OR USING UBIQUITI SOFTWARE, OR NOT                                                                                                    |                                                                                                    |                                                                                                    |
| This License Agreement strictly prohibits You from using the Ubiquiti Software on any device other than<br>a Ubiquiti Device.<br>fou are also prohibited from removing any Ubiquiti copyright notice or brand or modifying any user<br>nterface of the Ubiquiti Software or any Ubiquiti Device.<br><b>WOTICE</b><br>This is a legal agreement between You and Ubiquiti Networks, Inc. ("Ubiquiti"). YOU MUST READ AND AGREE TO<br>THE TERMS OF THIS LICENSE AGREEMENT ("AGREEMENT") BEFORE ANY UBIQUITI SOFTWARE CAN BE<br>JOWNLOADED OR INSTALLED OR USED. BY CLICKING ON THE "ACCEPT" BUTTON OF THIS AGREEMENT, OR<br>JOWNLOADED OR INSTALLED OR USED. BY CLICKING UN THE "ACCEPT" BUTTON OF THIS AGREEMENT, OR<br>JOWNLOADING UBIQUITI SOFTWARE, OR INSTALLING UBIQUITI SOFTWARE, OR USING UBIQUITI SOFTWARE, OR NOT                                                                                       | UBIQUITI LICENSE AGREEMEN                                                                                                    | νт                                                                                                    |
| fou are also prohibited from removing any Ubiquiti copyright notice or brand or modifying any user<br>nterface of the Ubiquiti Software or any Ubiquiti Device.<br>NOTICE<br>This is a legal agreement between You and Ubiquiti Networks, Inc. ("Ubiquiti"), YOU MUST READ AND AGREE TO<br>ITHE TERMS OF THIS LICENSE AGREEMENT ("AGREEMENT") BEFORE ANY UBIQUITI SOFTWARE CAN BE<br>JOWNLOADED OR INSTALLED OR USED. BY CLICKING ON THE "ACCEPT" BUTTON OF THIS AGREEMENT, OR<br>JOWNLOADED OR INSTALLED OR USED. BY CLICKING UN THE "ACCEPT" BUTTON OF THIS AGREEMENT, OR<br>JOWNED ADE OR INSTALLED OR USED. BY CLICKING UBIQUITI SOFTWARE, OR USING UBIQUITI SOFTWARE,<br>OU ABE AGREENIS TO BE ROUND BY THE TERMS AND CONDITIONS OF THIS AGREEMENT. IF YOU DO NOT                                                                                                    | This License Agreement strictly<br>a Ubiquiti Device.                                                                          | prohibits You from using the Ubiquiti Software on any device other than                                                                                                    |
| NOTICE<br>This is a legal agreement between You and Ubiquiti Networks, Inc. ("Ubiquiti"). YOU MUST READ AND AGREE TO<br>THE TERMS OF THIS LICENSE AGREEMENT ("AGREEMENT") BEFORE ANY UBIQUITI SOFTWARE CAN BE<br>DOWNLOADED OR INSTALLED OR USED. BY CLICKING ON THE "ACCEPT" BUTTON OF THIS AGREEMENT, OR<br>DOWNLOADING UBIQUITI SOFTWARE, OR INSTALLING UBIQUITI SOFTWARE, OR USING UBIQUITI SOFTWARE,<br>OU ARE AGREENS TO BE BOUND BY THE TERMS AND CONDITIONS OF THIS AGREEMENT. IF YOU DO NOT                                                                                                    | You are also prohibited from re<br>nterface of the Ubiquiti Softwa                                                             | moving any Ubiquiti copyright notice or brand or modifying any user<br>are or any Ubiquiti Device.                                                                                                    |
| This is a legal agreement between You and Ubiquiti Networks, Inc. ("Ubiquiti"). YOU MUST READ AND AGREE TO<br>THE TERMS OF THIS LICENSE AGREEMENT ("AGREEMENT") BEFORE ANY UBIQUITI SOFTWARE CAN BE<br>DOWNLOADED OR INSTALLED OR USED. BY CLICKING ON THE "ACCEPT" BUTTON OF THIS AGREEMENT, OR<br>DOWNLOADING UBIQUITI SOFTWARE, OR INSTALLING UBIQUITI SOFTWARE, OR USING UBIQUITI SOFTWARE,<br>YOU ARE AGREEING TO BE BOUND BY THE TERMS AND CONDITIONS OF THIS AGREEMENT. IF YOU DO NOT                                                                                                    | NOTICE                                                                                                    |                                                                                                    |
| ACREEMITILITUE TERME AND CONDITIONE OF THE ACREEMENT THEN YOU FHOULD BENTTHE RACE AND NOT                                                                                                    | This is a legal agreement betweer<br>THE TERMS OF THIS LICENSE AGR<br>DOWNLOADED OR INSTALLED OF<br>DOWNLOADING UBIQUITI SOFTW | You and Ubiquiti Networks, Inc. ("Ubiquiti"), YOU MUST READ AND AGREE TO<br>EEMENT ("AGREEMENT") BEFORE ANY UBIQUITI SOFTWARE CAN BE<br>R USED. BY CLICKING ON THE "ACCEPT" BUTTON OF THIS AGREEMENT, OR<br>IARE, OR INSTALLING UBIQUITI SOFTWARE, OR USING UBIQUITI SOFTWARE,<br>D BY THE TERMS AND CONDUTIONS OF THIS AGREEMENT IE YOU DO NOT |

| EdgeMAX <sup>®</sup>                                                                      |                                 |                                                 |                                             | •••                  | CPU:<br>RAM:<br>Uptime: | 1 week, 1 day, 3 hours | 1%<br>27%      |                                 |                               | • UNMS" 🗈                    | CLI 🎤 Toolbox 👻           |
|-------------------------------------------------------------------------------------------|---------------------------------|-------------------------------------------------|---------------------------------------------|----------------------|-------------------------|------------------------|----------------|---------------------------------|-------------------------------|------------------------------|---------------------------|
| Welcome ubnt 🔻                                                                            | to ubnt                         | Dash                                            | board Traff                                 | ic Analysis          | Routing                 | g Firewall/NA          | AT Ser         | vices VPN                       | QoS                           | Users Con                    | ifig Tree Wizards         |
| Services                                                                                  |                                 | Interfaces 👻                                    |                                             |                      |                         |                        |                |                                 |                               |                              | Hide Distribution         |
| Routes<br>connected<br>static<br>rip<br>ospf<br>bgp<br>total<br>OSPF is disabled<br>areas | 3<br>1<br>0<br>0<br>0<br>4<br>1 | eth0<br>eth1<br>eth2<br>eth3<br>eth4<br>switch0 | 250 - Tx<br>200 -<br>150 -<br>100 -<br>50 - | Rate (Kbps)          |                         |                        |                | 250 -<br>200 -<br>150 -<br>50 - | x Rate (Kbps)                 |                              |                           |
| NAT is enabled rules                                                                      | 1                               | Add Interface 🔻                                 |                                             |                      | All                     | Ethernet               | VLAN           | PPPoE                           |                               | Search                       |                           |
| Firewall is enabled<br>rulesets<br>rules                                                  | 2<br>4                          | Description \$                                  | Interface 🔺                                 | Type 🔺<br>ethernet   | PoE 🗘                   | IP Addr \$             | МТU \$<br>1500 | Tx<br>111.94 Kbps               | Rx •                          | Status \$                    | Actions                   |
| DHCP is enabled<br>active servers<br>inactive servers                                     | 1                               | Local                                           | eth1<br>eth2                                | ethernet<br>ethernet |                         |                        | 1500<br>1500   | 75.54 Kbps<br>31.34 Kbps        | 143.91 Kbps<br>43.50 Kbps     | Connected<br>Connected       | Actions V<br>Actions V    |
|                                                                                           |                                 | Local                                           | eth3<br>eth4<br>switch0                     | ethernet<br>ethernet | off                     | 192 168 50 1/24        | 1500<br>1500   | 0 bps<br>0 bps<br>32 05 Kbps    | 0 bps<br>0 bps<br>112 31 Kbps | Disconnected<br>Disconnected | Actions  Actions  Actions |
|                                                                                           |                                 | Local                                           | switchu                                     | switch               |                         | 192.108.30.1724        | 1500           | 32.05 KDps                      | 112.31 Kops                   | Connected                    | Actions *                 |

6. Once logged in, click **Wizards** in the top right-hand corner of the screen.

7. Click Basic Setup over on the left side menu, and click LAN ports (eth1, eth2, eth3, eth4).

| EdgeMAX EdgeRouter X v1                                                                               |                                                                                                    |                                                                                                    | ••••                                                                             | CPU:<br>RAM:<br>Uptime: 1 we                     | ek, 1 day, 3 hours                                     | 1%<br>27%      |     |     | • UNMS <sup>-</sup> | 🖻 CU 🌶      | Toolbox 🔻 |
|----------------------------------------------------------------------------------------------------|----------------------------------------------------------------------------------------------------|----------------------------------------------------------------------------------------------------|----------------------------------------------------------------------------------|--------------------------------------------------|--------------------------------------------------------|----------------|-----|-----|---------------------|-------------|-----------|
| Welcome ubnt 🔻 to ubnt                                                                                |                                                                                                    | Dashboard                                                                                                    | Traffic Analysis                                                                 | Routing                                          | Firewall/NAT                                           | Services       | VPN | QoS | Users               | Config Tree | Wizards   |
| Setup Wizards<br>Basic Setup<br>Load Balancing2<br>Load Balancing2<br>Switch<br>WAN+2LAN<br>WAN+2LAN2 | Use this wizard to set<br>Theref port (eth<br>Connect eth0 or eth4<br>connection type.<br>Port<br>Internet<br>connection type | up basic Internet cor<br>0 or eth4 eth9)<br>to your Internet con<br>th0 v<br>) DHCP<br>Automatically obtr                       | nnectivity and to custon<br>nection, for example, th<br>ain network settings fro | nize local netw<br>e cable mode<br>m the Interne | vork settings<br>m or DSL modem,<br>t Service Provider | and select the |     |     |                     |             |           |
| Feature Wizards +<br>DNS host names<br>TCP MSS clamping<br>UPnP<br>VPN status                         | VLAN                                                                                                    | <ul> <li>Static IP</li> <li>PPP0E</li> <li>Internet connection</li> <li>Enable the default</li> <li>Enable DHCPv6 Pr</li> </ul> | on is on VLAN<br>: firewall<br>refix Delegation                                  |                                                  |                                                        |                |     |     |                     |             |           |
|                                                                                                    | One LAN                                                                                                    | Only use one LAN                                                                                                    | configure the                                                                    | ssection                                         |                                                        |                |     |     |                     |             |           |

8. Under the **LAN ports**, change the address to **192.168.51.1**. Type in ubnt for the **Password** and **Confirm Password**. Click **Apply** to save the new changes. Reboot the panel when it requests to do so.

| EdgeMAX EdgeRouter X v1                                                                                                    | 10.7                                                                                                    | CPU:<br>RAM:<br>Uptime: 1 week, 1 day, 3 hours | = 1%<br>= 27% | ● UNMS 🗠 CLI 🎤 Toolbox 👻      |
|----------------------------------------------------------------------------------------------------|----------------------------------------------------------------------------------------------------|------------------------------------------------|---------------|-------------------------------|
| Velcome ubnt \star to ubnt<br>Setup Wizards<br>Basic Setup<br>Load Balancing<br>Load Balancing<br>Switch<br>WAN-2LAN<br>WAN-2LAN<br>Pasture Wizards +<br>DNS host names<br>TCP MS clamping<br>UPnP<br>VPN status                                                                                                    | Dashboard       Traffic Ar         Static IP       PPPoE         VLAN       Internet connection is on VLAN         Firewall       Enable the default firewall         DHCPv6 PD       Enable DHCPv6 Prefix Delegati         One LAN       Only use one LAN         • LAN ports (eth1, eth2, eth3 and eth4)         Connect the LAN ports to your devices or/and a switch         Address       192.168.51.1         DHCP       Enable the DHCP server         • User setup       Setup user and password for the new router config.         User       Use default user         User       Use default user         User       Use default user         Confirm Password | alysis Routing Frewall/NAT                     | Services VPN  | QoS Users Config Tree Wizards |
| EdgeMAX         Reboot with the new configuration         The current configuration         required for the new configuration         reconnect to the router         • Connect the client de LAN ports.         • Set the client device the router. (If DHCP is a static IP.)         • Use browser to go to the configuration has be         Reboot @       Not Now x | on will be replaced and a reboot is<br>infiguration to take effect. To<br>after the reboot:<br>evice (e.g., laptop) to one of the<br>to use DHCP to obtain an IP from<br>server for LAN is not enabled, set<br>o "https://192.168.51.1".                                                                                                    |                                                |               |                               |
| Are you sure?<br>Your network will be temporaril<br>Yes, i'm sure v No, ni n                                                                                                    | y unavailable while your router reboots.<br>eboot later                                                                                                    |                                                |               |                               |

- Wait 2 minutes for the device to reboot. Do not power off the Network Kit during this time. To confirm the procedure worked, unplug your laptop from **eth2 port** and wait 5 seconds. Plug laptop back in to **eth2 port**. You should see your laptop has been assigned an IP address of 192.168.51.x.
- 10. Congrats, you successfully changed the IP of your Network Kit!

| Revision   | Note                                                                                                    |
|------------|----------------------------------------------------------------------------------------------------|
| 2021-02-01 | Original release                                                                                                    |
| 2021-03-08 | Included guidance on installing a SPAN Network Kit                                                                                                    |
| 2021-03-31 | <ul> <li>Included homeowner and installer experience for multi-panel set up<br/>under one user account</li> <li>Changed Power Assist terminology to Automatic Load Shed</li> <li>Removed caption stating users must log into another account to access<br/>another panel from Figure 1</li> <li>Added info regarding max number of SPAN panels per Network Kit</li> </ul> |
| 2021-04-23 | Added Network Kit requirements with Tesla Gateway                                                                                                    |
| 2021-07-28 | Updated how homeowners switch between their different SPAN panels                                                                                                    |
| 2021-12-28 | <ul> <li>Included some more IP information about Network Kit</li> <li>Added instructions to change Network Kit IP address</li> </ul>                                                                                                    |
| 2022-01-03 | Fixed Amazon Alexa compatibility for multi-SPAN sites                                                                                                    |
| 2021-02-14 | <ul> <li>Added example picture of comms wiring between multi-Span panel and<br/>Tesla Gateway</li> <li>Updated all Gen 1 pictures with Gen 2 pictures</li> </ul>                                                                                                    |